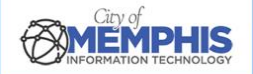

# CoM False Alarm Management System Corporate Portal: Payment Instructions

# Step 1. Login to Corporate Account to Pay and View Past Payments and Invoices

Navigate to the <u>CoM FAMS Corporate Portal</u>. Log in with your corporate username and password. See CoM False Alarm Management System Corporate Portal: Login Instructions and CoM False Alarm Management System Corporate Portal Registration Instructions.

Log In

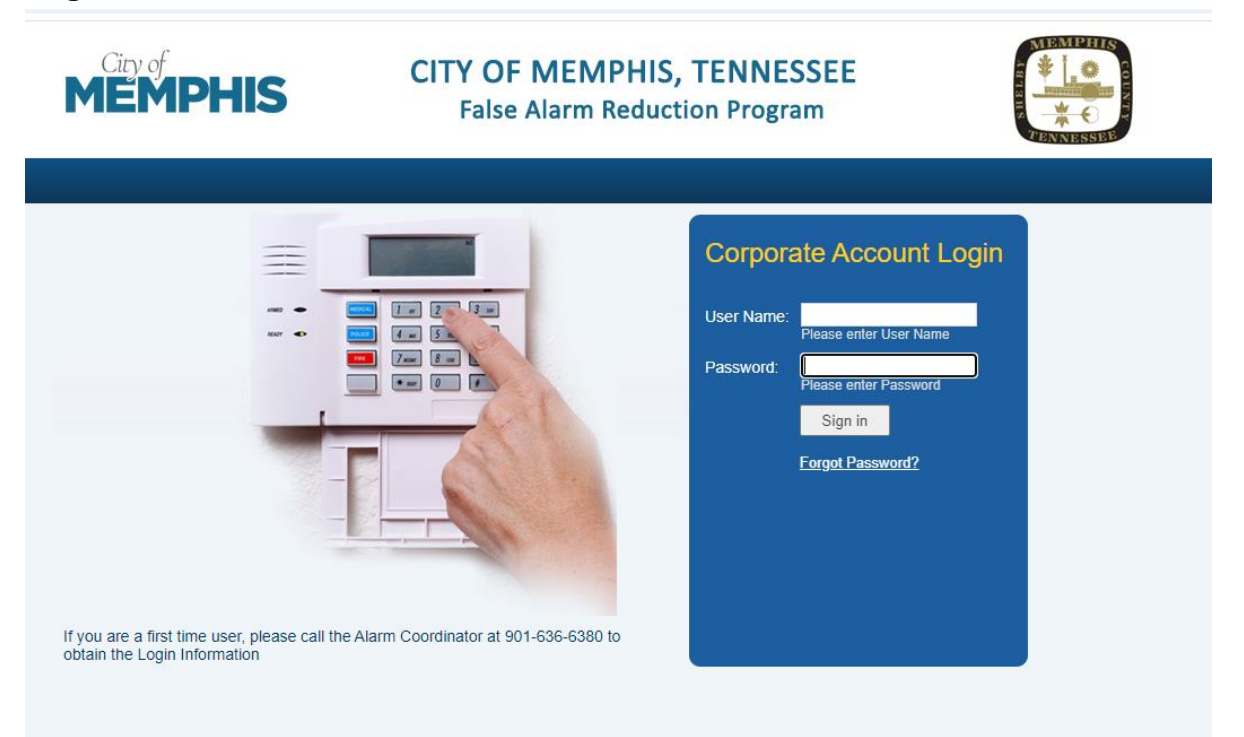

Select Outstanding Invoices in the right-hand side menu. From here, either click Add all to Cart to pay multiple invoices at once or click Checkout to Pay to pay one invoice.

#### **Outstanding Invoices**

| → C 25 product.cityalarmp | ermit.com/corporate/PermitViewInv                                                                                                    | oice                            |         |                                                             |              |                     |                  |            |        |
|---------------------------|----------------------------------------------------------------------------------------------------|---------------------------------|---------|-------------------------------------------------------------|--------------|---------------------|------------------|------------|--------|
|                           | , in the second second s | MEMPHIS                         |         | CITY OF MEMPHIS, TENNESSEE<br>False Alarm Reduction Program |              | 10<br>31            |                  |            |        |
|                           |                                                                                                    |                                 |         |                                                             |              |                     |                  |            | Logout |
| lome                      | Outstandir                                                                                                    | ng Invoice(s)                   |         |                                                             |              |                     |                  |            |        |
| nked Permit(s)            | Corporate Account                                                                                                    | t Information                   |         |                                                             |              |                     |                  |            |        |
| Outstanding Invoice(s)    | Corporate Account                                                                                                    | PMAM                            |         |                                                             |              |                     |                  |            |        |
| ayment checkoul           | Corporate Billing                                                                                                    | Information                     |         |                                                             |              |                     |                  |            |        |
| arm Ordinance             | Name                                                                                                    | PMAM TEST                       |         | Address                                                     | 100 TEST S   | T, MEMPHIS, TN 3911 | 9                |            |        |
| ando Pacoword             | Email                                                                                                    | <ul> <li>Window Ship</li> </ul> |         | Fax                                                         |              |                     | Phone            |            |        |
| nge Password              | View Outstanding                                                                                                    | Invoice(s)                      |         |                                                             |              |                     |                  |            | 🖾 🔁    |
|                           |                                                                                                    |                                 |         |                                                             |              |                     | Total O/S Amount | t \$150.00 |        |
|                           | Permit Number                                                                                                    | Name                            | Invoice | Number                                                      | Invoice Date | Due Date            | Invoice Amount   | O/S Amount |        |
|                           | 500003                                                                                                    | PM AM TEST PERMIT R             | 482313  | 2                                                           | 09/25/2024   | 10/25/2024          | 150.00           | 150.00     | 1000   |

# 1.a. Paymentus: Provide Account & Invoice Number

Type the Permit Number into the field. Type the Invoice Number into the field. Click Continue. \*Note: If the oldest outstanding invoice is pending, the payment will be applied to that invoice first.

#### Pay Invoice Step 1

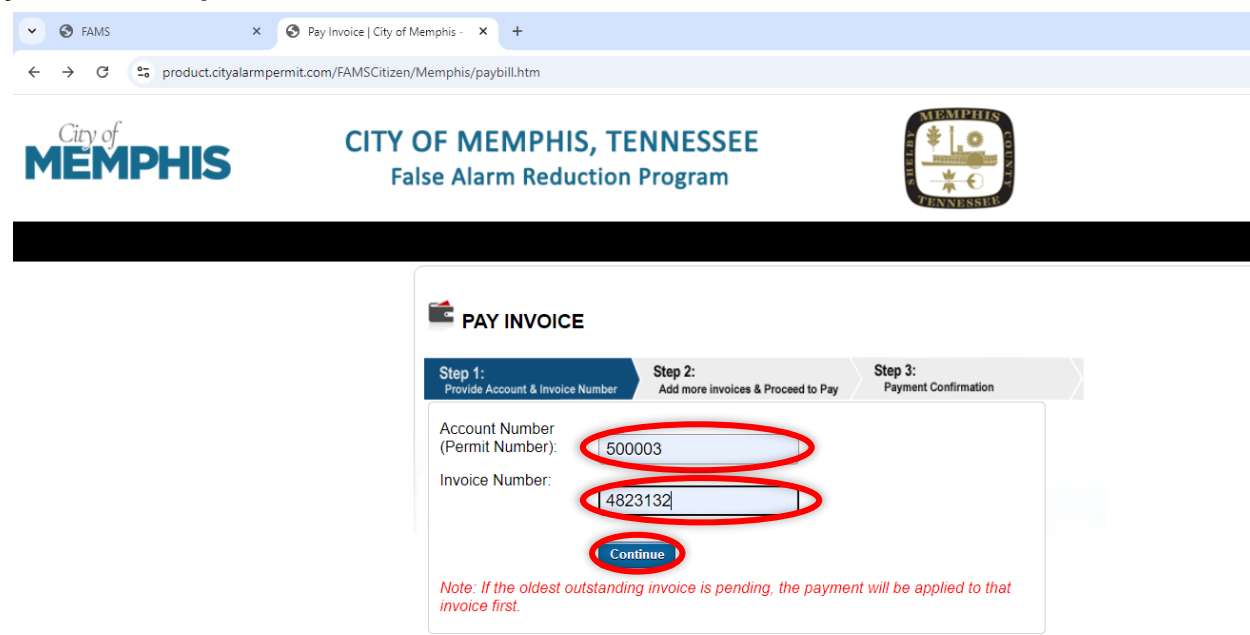

## 1.b. Proceed to Pay

The invoice is shown in Step 2. Click Continue Payment.

#### Invoice

|                | roice Number Add m | :<br>ore invoices & Proceed to Pay | Step 3:<br>Payment Confirmation |
|----------------|--------------------|------------------------------------|---------------------------------|
| Account Number | 500003             | Registrant Name: PM                | AM TEST                         |
| nvoice No.     | Invoice Date       | O/S Amount                         | Payment                         |
| <u>4823132</u> | 9/25/2024          | \$ 150.00                          | \$ 150.00                       |
|                |                    |                                    |                                 |
| Total (\$):    |                    |                                    | 150.00                          |

# 1.c. Enter Account Information: Email Address

Enter the account's email address and re-enter it to confirm.

#### Account Email Address

| Enter Account Information                           | Where is my Account Number ? |
|-----------------------------------------------------|------------------------------|
| All fields are required unless labeled as optional. |                              |
| Payment Type                                        | 00000-0000                   |
| Payment on Account                                  | Statement                    |
| Please enter your acount number.                    |                              |
| Account Number                                      |                              |
| 500003                                              |                              |
| Email 🚱                                             |                              |
| Enter email address                                 |                              |
| Re-Enter email                                      |                              |
| Re-enter email address                              |                              |
| Continue                                            |                              |

Paymentus © Paymentus Corp. All Rights Reserved Privacy Notice to California Residents Website Conditions of Use Payment Authorization Terms

# 1.d. Payment Method and Information

Enter your payment information. Note: Enter the nine-digit ZIP Code without a dash. If you enter the ZIP Code with a dash, as shown below, you will be prompted to remove it.

| First Name                | Middle Name (Optional) |
|---------------------------|------------------------|
| Jane                      |                        |
| Last Name                 | Daytime Phone Number   |
| Doe                       | 9015550000             |
| ZIP Code:                 |                        |
| 38111-4334                |                        |
| Day this Amount C         |                        |
| Pay this Amount \$ 150.00 |                        |
| Payment Method            |                        |
|                           | Credit Ca              |
|                           | Debit Ca               |
|                           | eCheck / Bank Accou    |
|                           | PayF                   |
|                           | PayPal Crec            |
|                           | Venn                   |
|                           |                        |

Enter Payment Information: Name, Phone, ZIP Code

Enter your payment information by choosing a one-time payment method. You can use a credit card, debit card, eCheck/Bank Account, PayPal, PayPal Credit, or Venmo. Click the bubble next to your preferred payment method. Enter One-time Payment Information. Click the bubble next to your preferred payment method.

Any payment method selected expands to the details that must entered. For example, if you click the credit card option, the window expands to show each field required to pay with a credit card. Enter the Card Number, the CW number, the expiry month, the expiry year (use dropdown menus), and the cardholder's name.

| Pay this Amount \$ 150.00                  |                       |
|--------------------------------------------|-----------------------|
| Payment Method                             |                       |
|                                            | Credit Card           |
| Card Number CVV @<br>Enter card number CVV |                       |
| Expiry Month Expiry Year<br>MM   YYYY      |                       |
| Card Holder Name<br>Enter card holder name |                       |
|                                            | Debit Caro            |
|                                            | eCheck / Bank Account |
| Poyfar                                     | PayPa                 |

#### **Enter Credit Card Information**

# 1.e. Authorize and Pay

Review the Confirm Payment information to ensure accuracy. Check the box to authorize the payment. Click Pay [USD amount].

#### **Payment Confirmation**

|  | Confirm Payment                  |                                   |                                 |
|--|----------------------------------|-----------------------------------|---------------------------------|
|  | Payment Method                   |                                   | V/SA ************************   |
|  | Payment Date                     |                                   | Now (09/30/2024)                |
|  | Payment Amount<br>\$150.00       | Paymentus Fee<br>\$3.98           | Total Amount<br>\$153.98        |
|  | Click to resthing asymetric Auto | onzation reams and Direct Notice  |                                 |
|  | By clicking the PAY button yo    | agree to the survey ree charged b | y Paymentus to be added to this |
|  | Click the PAY button to comp     | lete your payment.                |                                 |
|  | < Back                           | Pay \$153.98                      |                                 |
|  |                                  | Paymontus                         |                                 |
|  | Privacy Notice Drivacy N         | © Paymentus Corp, All Rights Res  | erved                           |

# 1.f. Payment Receipt and Email

The Payment Receipt pops up with the options to Print, Make Another Payment, and go Back to Home. You will also receive payment confirmation in an email from BillPay@ Paymentus.com.

## **Payment Receipt**

| Your payment has been accepted |                                           |  |  |
|--------------------------------|-------------------------------------------|--|--|
| Confirmation #                 | 11208054                                  |  |  |
| Payment Type                   | Payment on Account                        |  |  |
| Account #                      | 50000                                     |  |  |
| Status                         | ACCEPTE                                   |  |  |
| Payment Date                   | Sep 30, 2024 – 10:58:51 A/                |  |  |
| Payment Method                 | Visa ************************************ |  |  |
| Payment Amount                 | \$150.0                                   |  |  |
| Service Fee                    | \$3.9                                     |  |  |
| Total Amount Charged           | \$153.9                                   |  |  |
| Print Make Another Payment     | Back to home                              |  |  |

© Paymentus Corp, All Rights Reserved <u>Privacy Notice Privacy Notice to California Residents</u> <u>Website Conditions of Use</u> <u>Payment Authorization Terms</u> UI-EG-056

Last Updated 9/27/2024